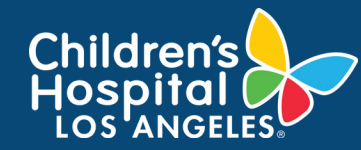

## CoreConnect, CHLA's Facility Billing System: Set Up PayAliases Job Aid

## **INSTRUCTIONS**

- 1. Log into <u>CoreConnect.</u>
  - FOR INTERNAL USERS: If you have a CHLA email and password, select CHLA Domain Username (Okta single sign on) to sign in.
  - **FOR EXTERNAL USERS:** Refer to the invoice for payment instructions. Payment should be made Net 30 days from the invoice date.
- 2. Select the **Settings** icon.

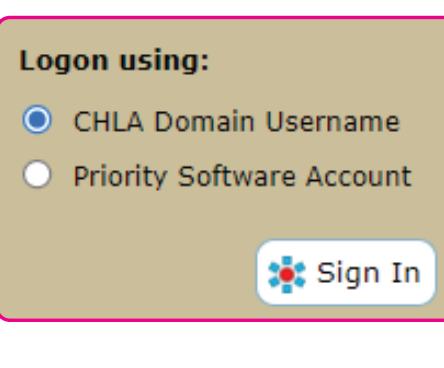

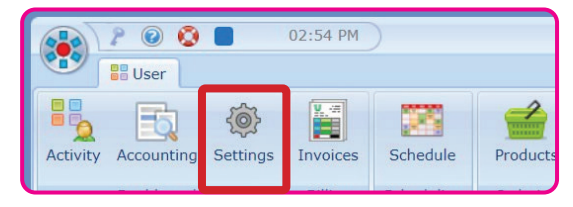

## 3. Click Manage PayAliases.

| FBS PI Settings Dashboard                                                             |                   |  |  |  |  |
|---------------------------------------------------------------------------------------|-------------------|--|--|--|--|
| Configure the settings for this PI using the various web panels below.                |                   |  |  |  |  |
| PayAliases for Sample PI                                                              |                   |  |  |  |  |
| PayAliases allow you to reference your Projects with a short, easy-to-recognize code. |                   |  |  |  |  |
| There are No PayAliases assigned to this PI.                                          |                   |  |  |  |  |
|                                                                                       | Manage PayAliases |  |  |  |  |

## 4. Fill-in the following:

- PayAlias: Custom name of the account (i.e. NIH Best Starts to Life)
- Start Date: Project's start date
- Account: PeopleSoft's Project ID
- Order Reference:
- Active: Check

| PayAlias 🛛 🤟          | Start Date 🛛 🏺 | Account | Order Reference | Active |
|-----------------------|----------------|---------|-----------------|--------|
| +                     |                |         |                 |        |
| No PayAliases Listed. |                |         |                 |        |